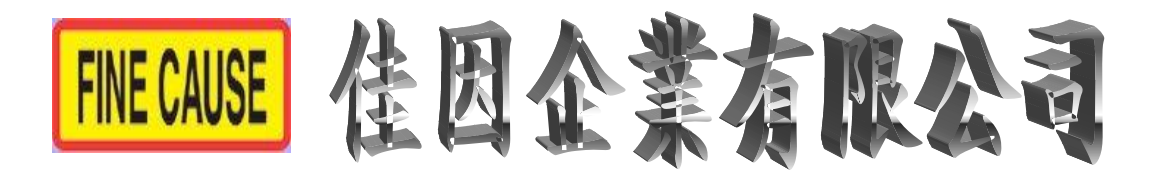

# 移印機操作手册

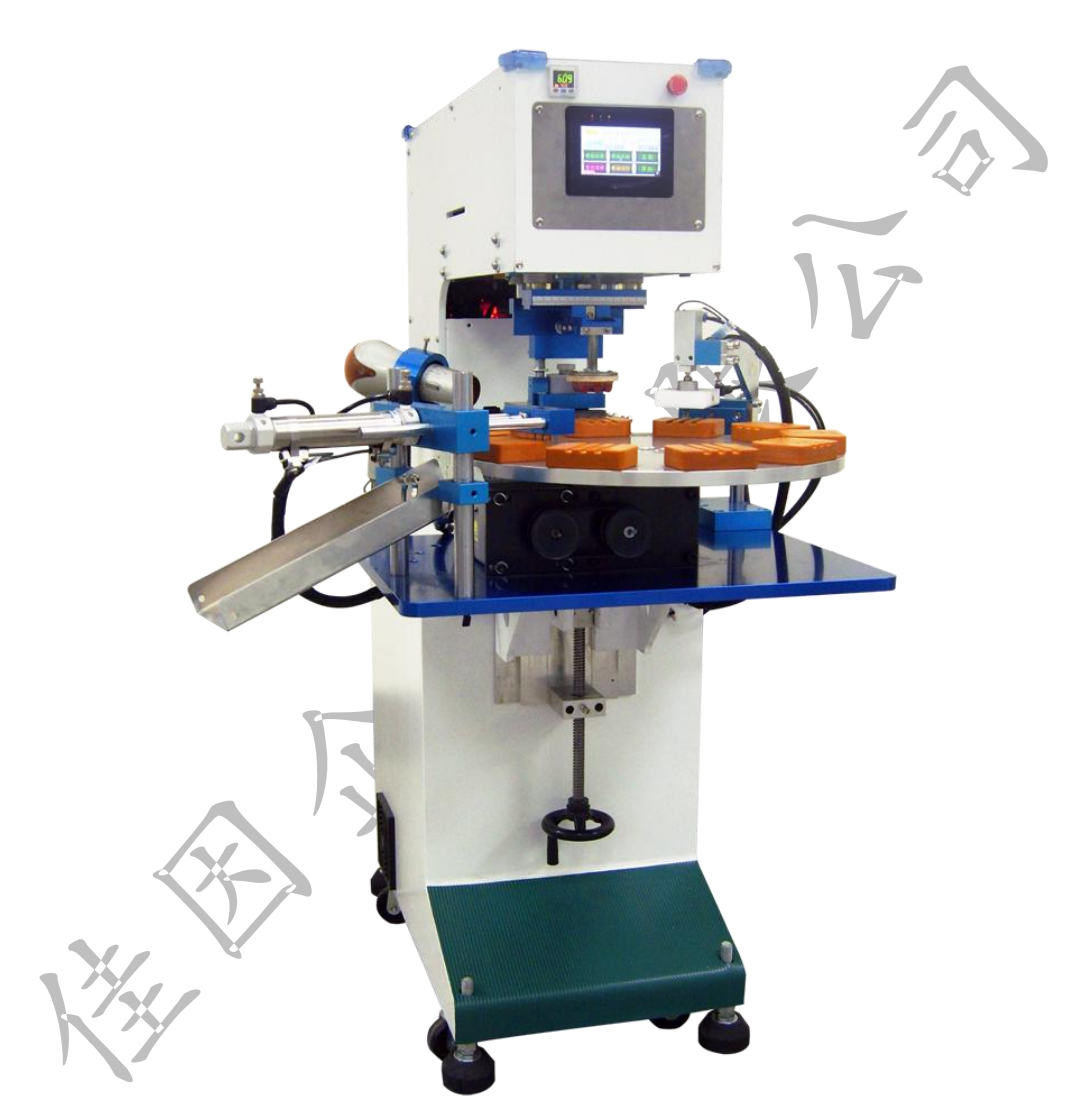

### 佳因企業有限公司

TEL:(02)8686-9292 FAX:(02)8686-3352 地址:新北市樹林區東順街 82-3 號 email:fc@pad.url.tw http://www.finecause.com.tw/

# 面板功能

1. 首頁

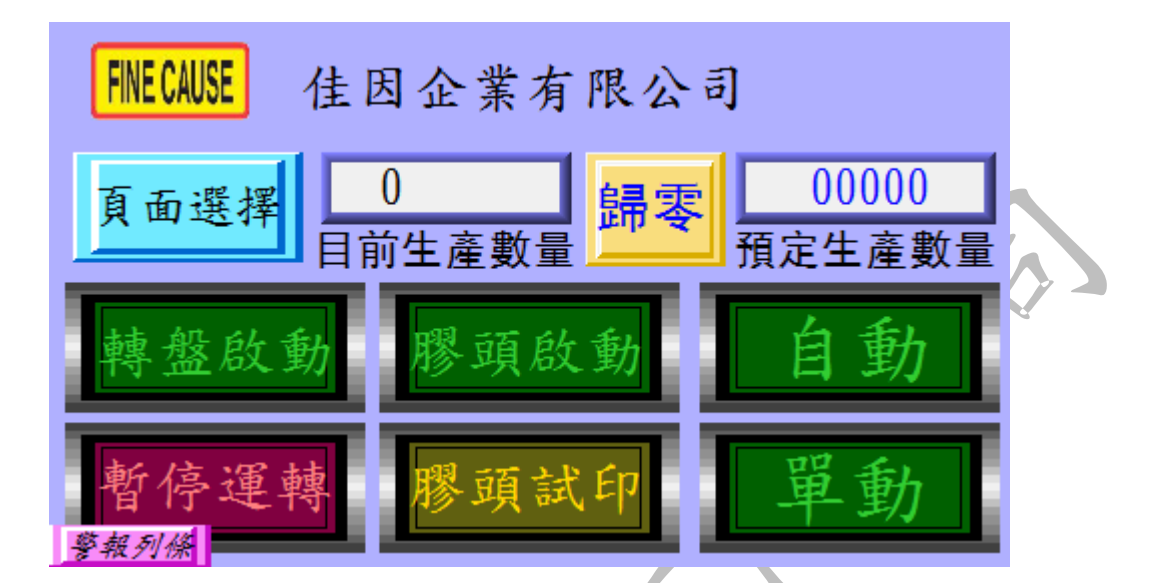

a. 自動:控制機台的運轉與停止,啟動後機台將無限次動作至生產數 量到達或再次按下為止。

b. 單動: 啟動後機台做單次的運轉。

C. 膠頭啟動: 需配合自動與單動, 啟動後做自動或單動之動作時膠頭

或做沾墨與印刷之動作,在次按下即解除啟動。

※a與b在膠頭啟動鍵未啟動時僅會做出前後之動作。

d. 膠頭試印:啟動後膠頭做一次下壓的動作。

e.轉盤啟動:啟動轉盤馬達,在第一次啟動時圓盤會先做一次旋轉才

可印刷。

f.暫停:啟動後機台所有動作將全部暫停,在次按下此鍵即可解除。

※如遇機台異常會自動啟動暫停鍵,於異常解除後需在次按下。

g.預定生產數量:預定生產之數量於圖一A處按下即會跳出圖二之

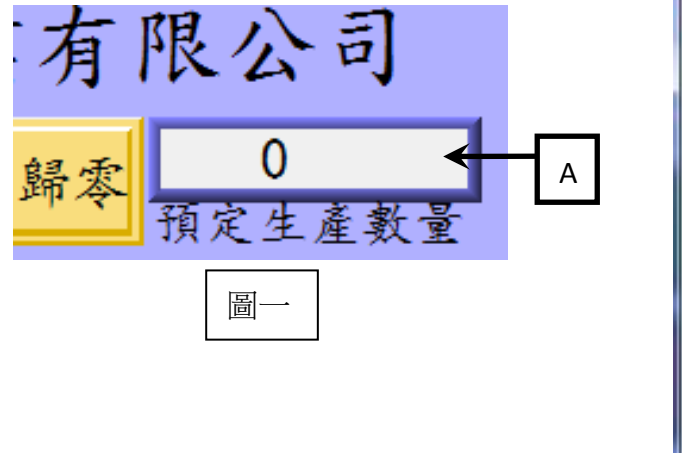

視窗,輸入所需之數量按下 ENT 鍵即可。

h.目前生產數量:計算實際上印刷的數量,當目前生產數量到達預定 生產數量時機台會暫停運作並要求按下歸零鍵。

- i.歸零:將目前生產數量歸零。-
- j.頁面選擇:移至選擇頁面的視窗,此功能鍵存在於每個視窗,往後 將不多做介紹。
- k. 警報;當機台發生異常時會有短音的警報聲,此時面板上會出現錯 誤警報視窗,如圖三。

A. 圖中最上方之警報條會顯示異常狀況及簡易的解決方法。

B. 關閉警告視窗,此鍵可關閉警告視窗以便排除錯誤,關閉警

告視窗後警報錯誤無排除之前警報聲不會停止。

C. 生產歸零按鍵與首頁之歸零鍵相同。

D. 刮墨歸零按鍵與刮墨參數中刮墨次數的歸零鍵相同,請參閱

刮墨參數。

E. 膠頭歸零按鍵與刮墨參數中膠頭使用次數的歸零鍵相同,請 參閱刮墨參數。

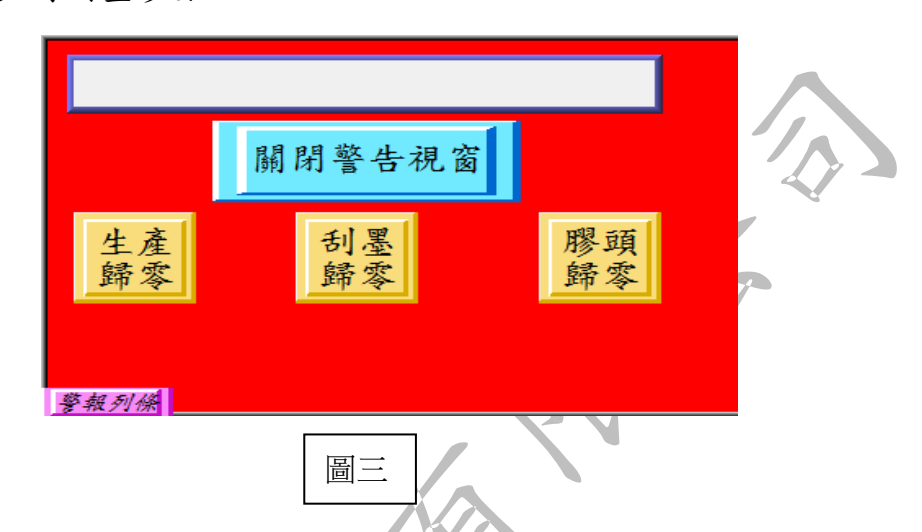

1. 關於佳因:按下首頁中左上方的佳因標籤,即可進入關於佳因頁面

| 回首頁                    | 關於佳因                                             | 頁面選擇 |
|------------------------|--------------------------------------------------|------|
| 唯有                     | 創造良善的因,方能獲得美麗的                                   | の果實。 |
| 專                      | 業製造移網印機/自動化設計                                    |      |
| 移                      | 印鋼版.膠頭等相關耗材銷售                                    |      |
| 移                      | 印, 曲面網印, UV網印, 代工印刷                              |      |
| TEI                    | 2 : (02)8686 - 9292                              |      |
| FAX                    | ( : (02)8686 - 3352                              |      |
| 地址:(238)新北市樹林區東順街82-3號 |                                                  |      |
| e-n                    | 和11 · IC@pad.url.tW<br>細一 http://www.pad.url.tw/ |      |
| 警報列條 5                 | *• mulp://www.pau.urf.tw/                        |      |

如下圖,其他畫面中之佳因標籤亦有此功能。

A. 回首頁:回到首頁,此功能鍵存在於每個視窗,往後將不多作介

紹。

B.頁面選擇:請參閱首頁之介紹。

m. 警報列條:於所有畫面之左下方都有此鍵(如下圖),按下此鍵會出 現警報列條,若關閉警告視窗後還需再次觀看警告時可 按下此鍵,觀看完畢後再次按下關閉警告列條。

### 警報列條

2. 選擇頁面

按下各個視窗中的選擇頁面都可進入下列視窗,可選擇所 需的頁面。

IN-PUT 印刷參數 回首頁 狀態顯示 OUT-PUT 功能頁 刮墨參數 狀態顯示 報列位

3. 狀態頁面

FINE CAUSE IN-PUT 単料前位 進料上位 脚踏開開 整動角 XD XA X7 X4 進料下位 進料原位緊急開開 人B X8 X5 世料原位 進料前位 總氣壓 X6 X9 X6 前位X1 原位X0

A. 於選擇頁面中按下 IN-PUT 狀態顯示。

a.頁面選擇:請參閱首頁之介紹。
b.氣壓源:顯示氣壓是否正常,氣壓正常時燈號顯示為紅燈。
c. X0~XD:此為移印機上各部位感應器之感應顯示。
※上列感應之燈號,有感應時燈號均為紅燈,反之則為白燈。
d.警報列條:請參閱首頁之介紹。

B.於選擇頁面中按下 IN-PUT 狀態顯示。

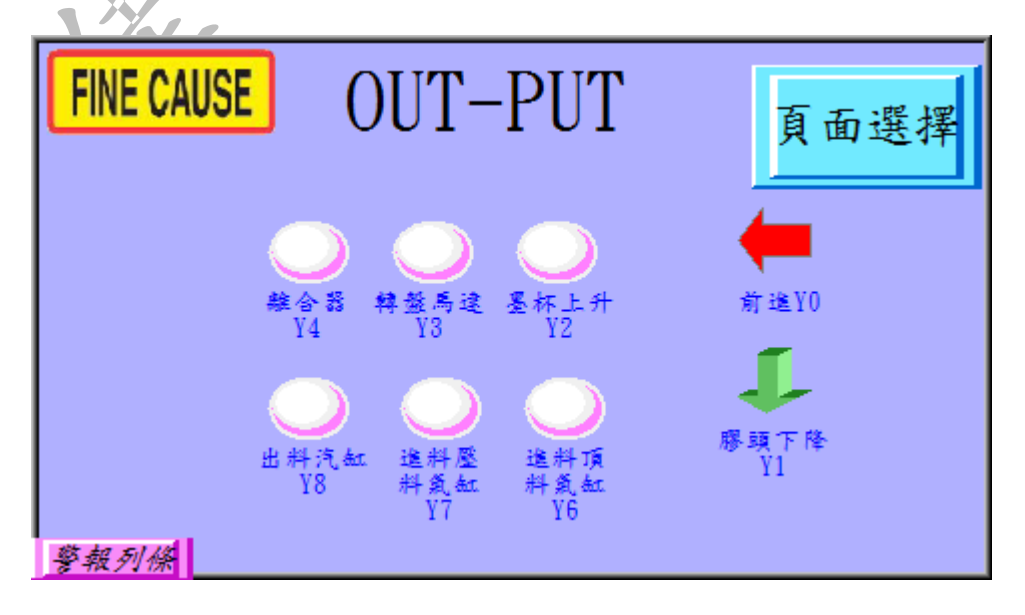

a. 頁面選擇:請參閱首頁之介紹。

c. Y0~Y8:此為移印機上各部位電磁閥作動之顯示。

※Y0與Y1顯示為鍵頭,此電磁閥作動時此鍵頭會閃爍,其餘

之電磁閥燈號,有感應時燈號均為紅燈,反之則為白燈。

d. 警報列條:請參閱首頁之介紹。

#### 4. 功能設定

| 於選擇頁  | 頁面中按下巧  | 为能頁即可進入。 | . 117 |
|-------|---------|----------|-------|
| FIN   | E CAUSE | 功能設定     | 頁面選擇  |
| 手     | ·動出料    | 手動頂料     | 轉盤單動  |
| 感報    | 511 115 | 進料下壓     | 墨杯上升  |
| 6 7M. |         | -        |       |

A.頁面選擇:請參閱選擇頁面。

B.轉盤單動:讓轉盤作單次的旋轉,使用轉盤單動之前需先至首 頁將轉盤啟動鍵啟動。

C. 墨杯上升:未啟動時墨杯罩固定座做下壓之動作,啟動後此件

字樣轉為墨杯上升中,並將墨杯罩固定座做上升之動作。 D. 手動頂料:按下此鍵頂料汽缸將會伸出頂料,此時字樣將轉為 頂料中,再次按下將會回復。

E. 進料下壓:按下此鍵壓料汽缸將會伸出壓料,此時字樣將轉為

進料下壓中,再次按下將會回復。

F. 手動出料:按下此鍵出料汽缸將會縮回出料,此時字樣將轉為

出料動作中,再次按下將會回復。

G. 警報列條:請參閱首頁之介紹。

5.印刷参数

於選擇頁面中按下印刷參數即可進入,此處之設定方法與 先前介紹之預定生產數量設定方法一樣。

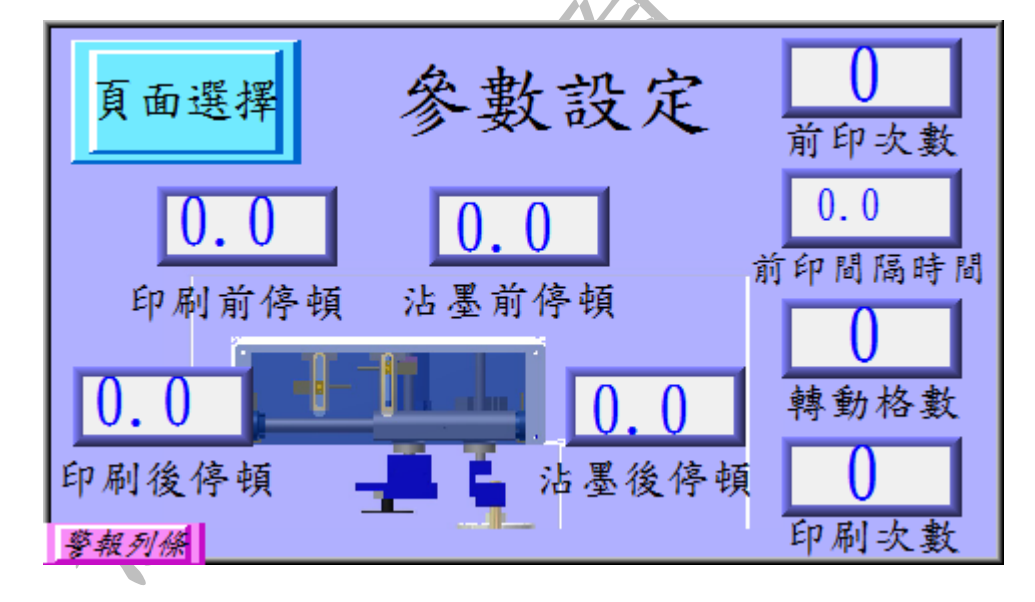

A. 頁面選擇:請參閱首頁之介紹。

B. 沾墨前:設定沾墨前停頓時間,此時間單位為 0.1 秒。
C. 沾墨後:設定沾墨後停頓時間,此時間單位為 0.1 秒。
D. 印刷前:設定印刷前停頓時間,此時間單位為 0.1 秒。

E. 印刷後:設定印刷後停頓時間,此時間單位為 0.1 秒。

F. 前印次數:此為膠頭於印刷位置時下壓的次數。

G. 前印間隔時間:此為前印次數設為2次以上時,兩次下壓中間

停頓之時間。

H.轉動格數:圓盤轉動之格數,此格數最大為2格

I.印刷次數:此功能為單動時所做之印刷次數。

J. 警報列條:請參閱首頁之介紹。

6. 印刷参數

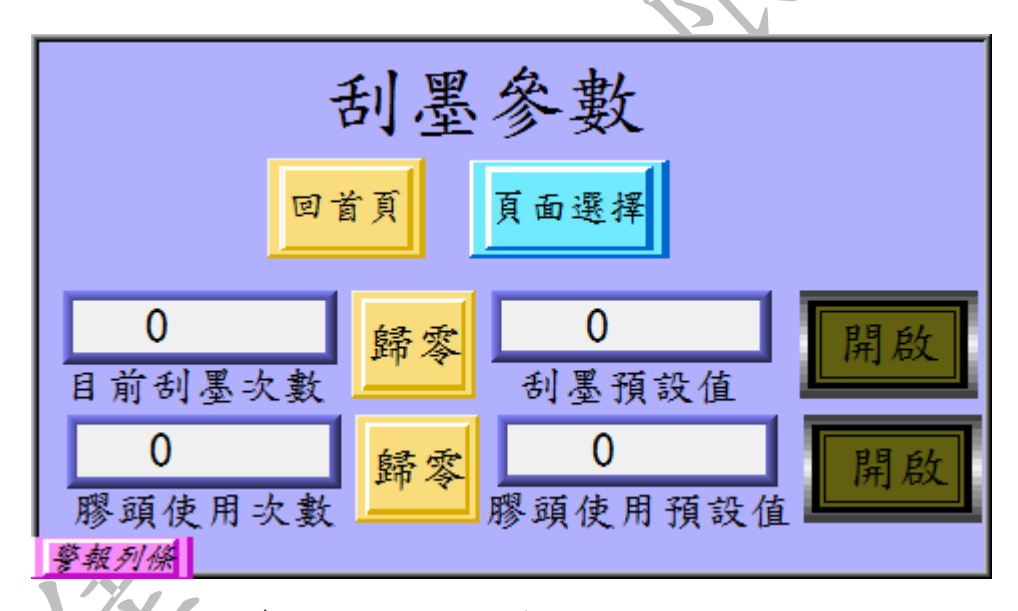

a. 回首頁:請參閱功能設定之介紹。

b. 頁面選擇:請參閱首頁之介紹。

C. 總生產數量:計算所有之生產數量。

d. 目前目前刮墨次數:計算實際上刮墨的數量,當目前刮墨次數到

達預定刮墨次數時機台會暫停運作並要求按下歸零鍵

e.預設刮墨值:預定刮墨之次數,設定方式與預定生產數量相同。
 f.膠頭使用次數:計算實際上膠頭下壓的使用次數,當目前膠頭使
 用次數到達預定膠頭使用次數時機台會暫停運作並要求

按下歸零鍵。

g.歸零:此頁面之歸零鍵有二,與刮墨次數同一列為目前刮墨次數之歸零,與膠頭使用次數同一列為其歸零鍵。
h.開啟與關閉:此頁面之開啟鍵有二,與刮墨次數同一列為刮墨次

數之計算開啟或關閉,與膠頭使用次數同一列為其計算開 啟或關閉。按鍵上之字樣如為開啟則代表此功能為開啟的

狀態。反之,字樣為關閉則此功能為關閉狀態。

i. 警報列條:請參閱首頁之介紹。

# 機構調整

### 1. 控制面板

前方控制面如下圖由觸控人機(A處)、數位式壓力(C處)開關及緊急開關(B處)所組成。

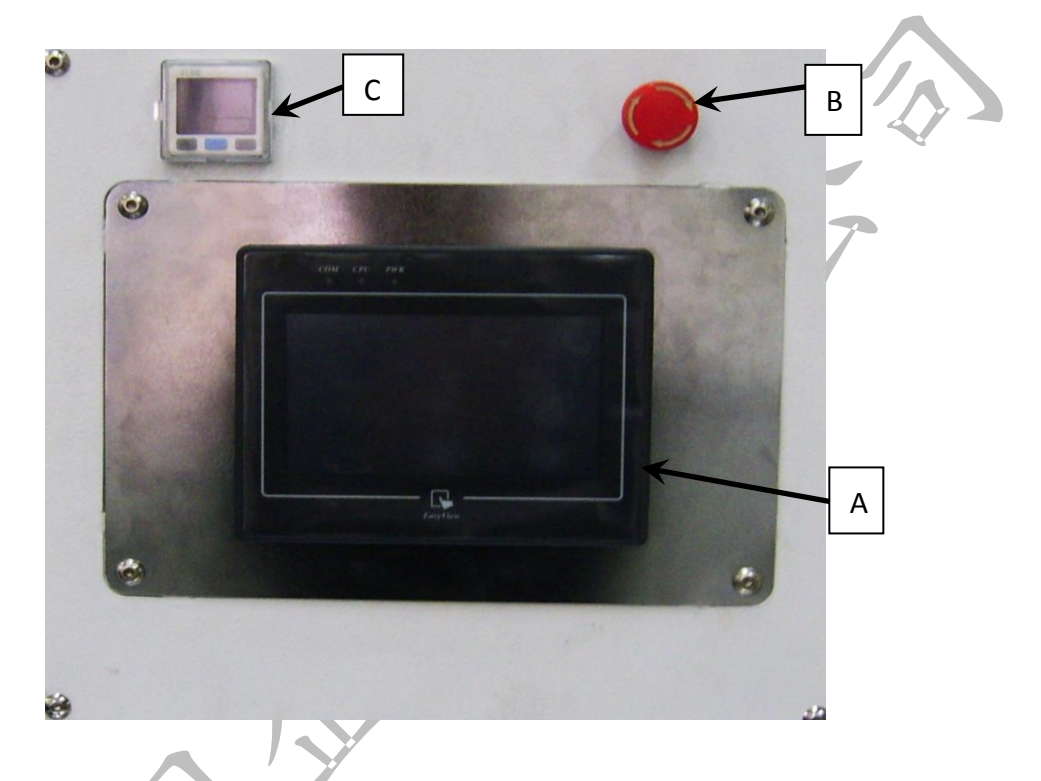

 a. 打開電源後即會自動開啟,其操作方法請參閱面板設定
 b. 緊急開闢:按壓後即停止所有動作但不會斷電,人機面板會發出 警告,順時鐘輕輕旋轉開闢會往上彈出,即解除緊急 停止。

c. 數位壓力開關(如下圖)

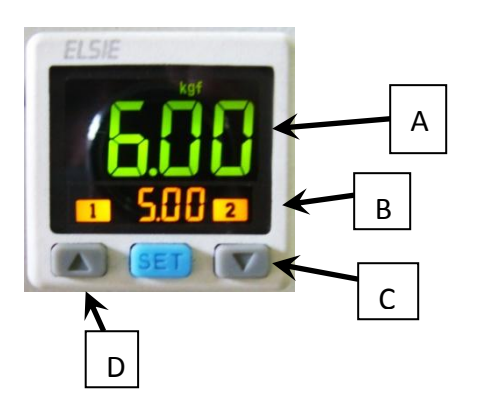

2. 兩點式組合(如下圖

A.實際進氣壓力,如到達設定值呈現線色,反之則呈現紅色。
B.預設之進氣壓力,實際進氣壓力必須超過此壓力機台才可正常運作,預設壓力為5~6kgf。
C、D.選擇上升或下降預設壓力。

設定方式:按C或D選擇要上升或下降預設壓力,此時B處之數字 會閃爍並隨著改變值之大小,設定完成後無需按任何 鍵,壓力值閃爍數秒後自會停止。

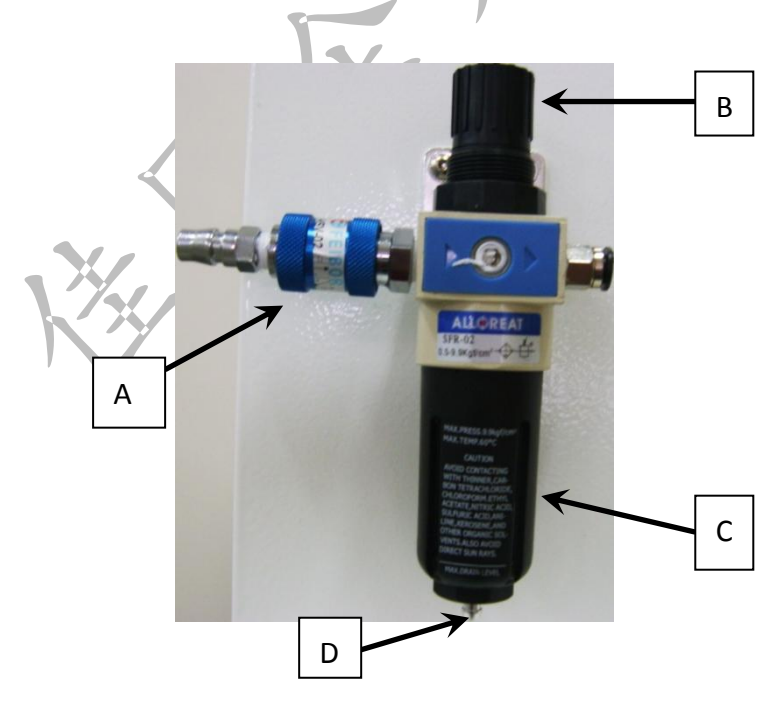

A. 滑動閥:往前圖中右方推為進氣,往左推為洩氣。

B. 調壓閥: 順時針轉為將壓力調大, 逆時針則調小, 壓力大小可於

數位壓力開關上得知。

C. 蓄水杯:過濾器過濾壓縮空氣中的凝結水氣,將其凝結水保留在

此杯中,避免水氣進入空氣系統中,若累積水氣過多

時可將兩點組合座洩氣之後,將蓄水杯做順時針旋轉

即可將蓄水杯取下。

D. 排水口:將蓄水杯裡的水氣排出,在兩點組合未洩氣的狀態下將 球狀物往蓄水杯內壓即可排水氣,建議於每天做一次

排水動作。

在安裝鋼板之

#### 3. 安裝墨杯及鋼板

- A墨杯組件
  - a 墨杯與墨杯罩:

前墨杯一定要裝油 墨至少 20g 以上,

避免刀環磨損。

刀環為脆性較高之金屬,故<u>請勿受到撞擊或敲擊</u>。清潔墨杯時<u>嚴禁將墨杯刀環部份浸泡於溶劑中</u>。

b. 安裝墨杯至鋼板上

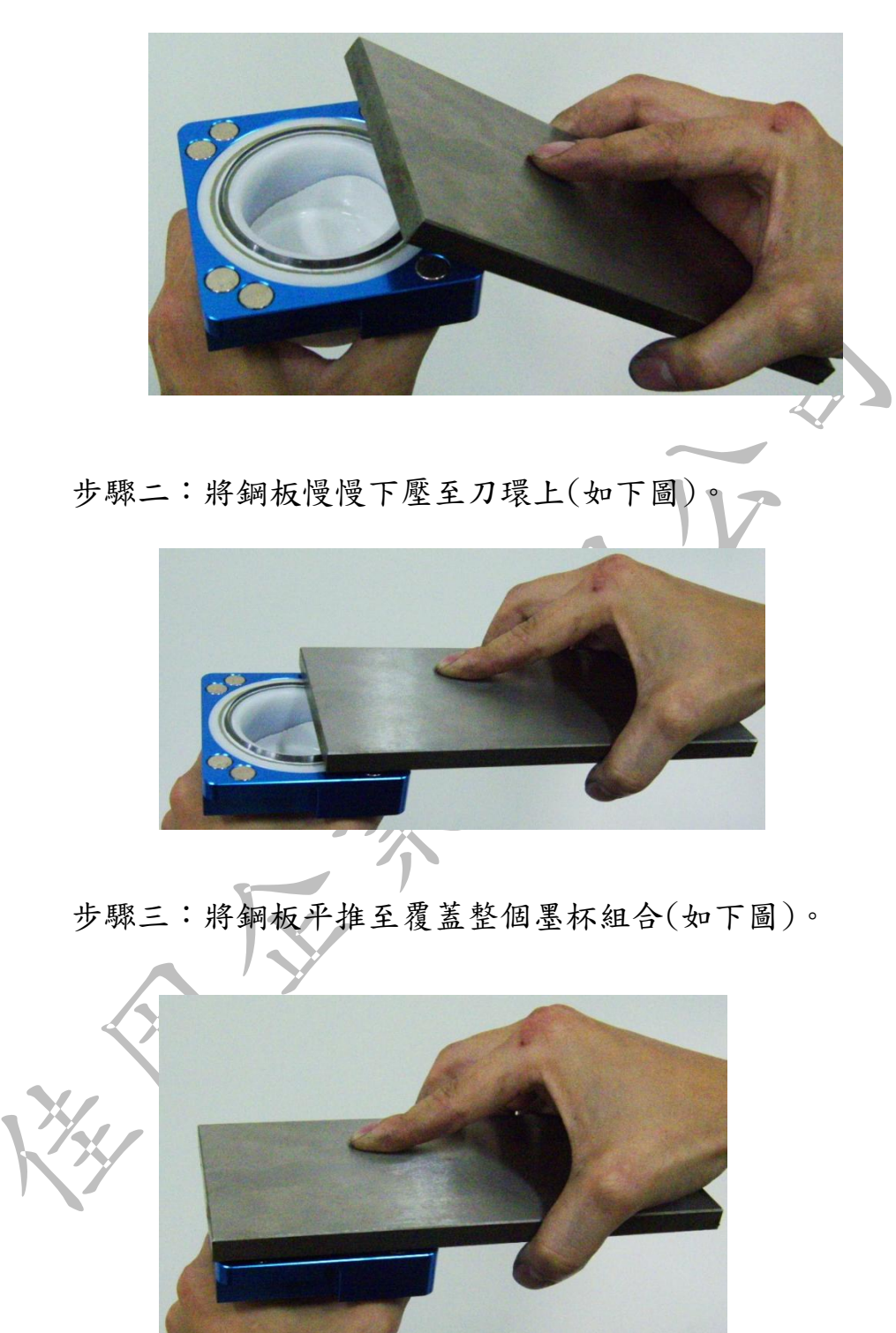

步驟一:將鋼板輕輕斜靠於墨杯罩邊緣(如下圖)。

步驟四:完成後翻回來即可(如下圖)。

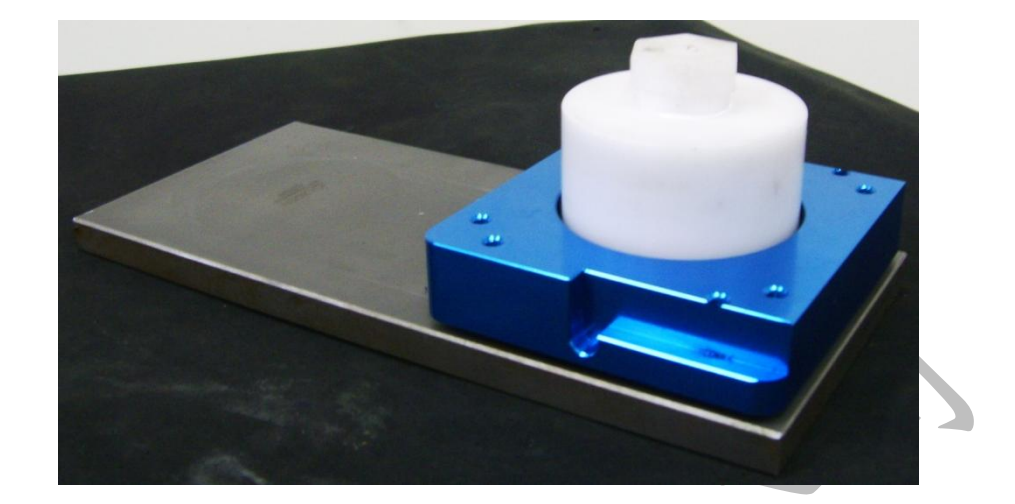

- B. 安裝鋼板置機台上
  - 步驟一:將墨杯罩固定座上升(相關請參閱面板功能)。
  - 步驟二:將鋼板放至於鋼板固定座上(如下圖)。

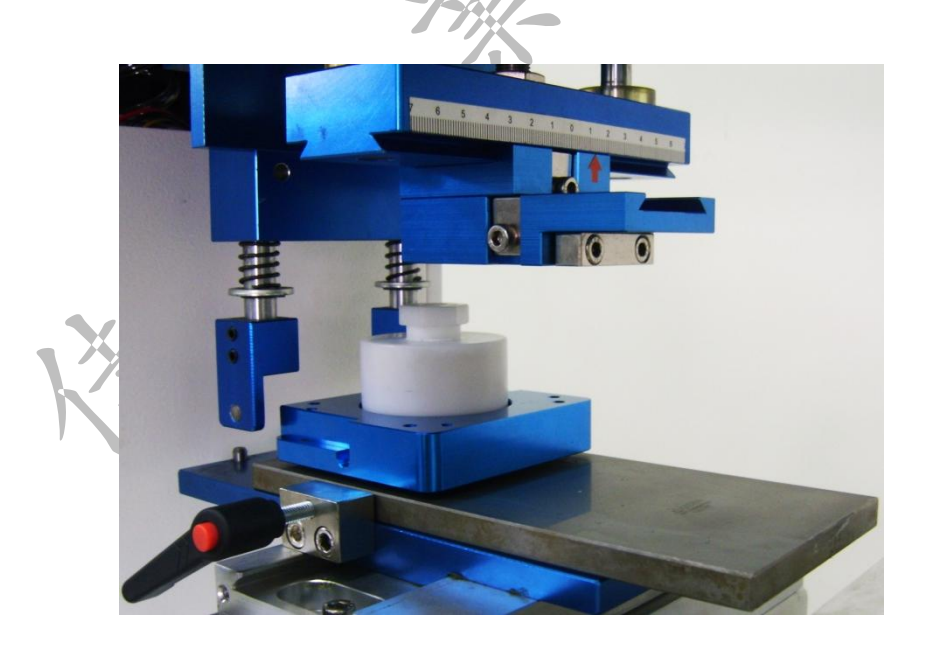

步驟三:將鋼板往前推到底,把塑膠把手(A處)鎖緊,再將

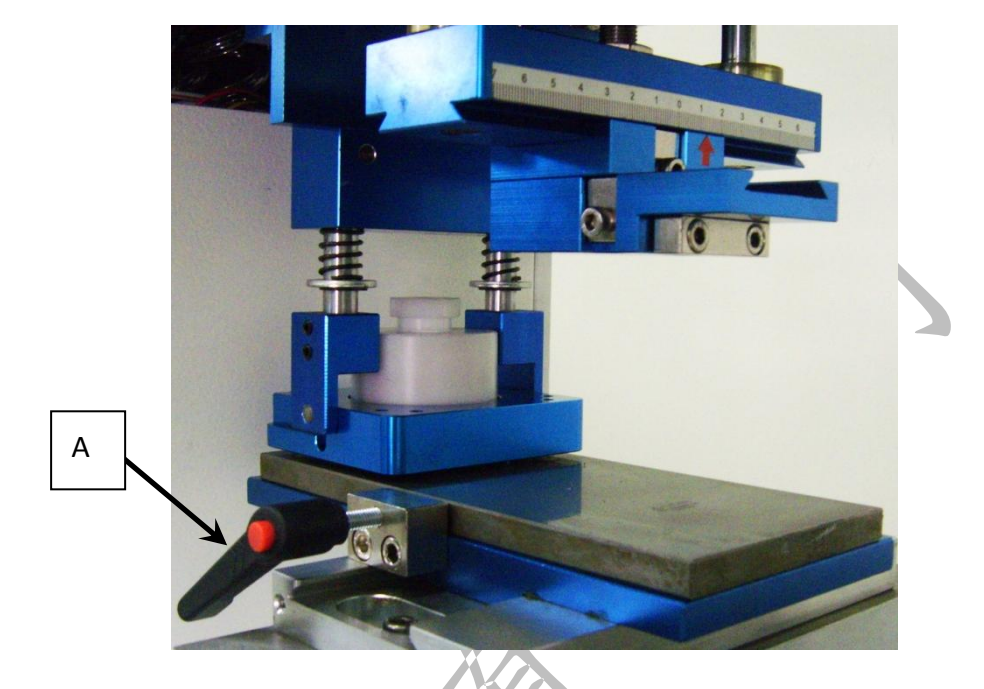

墨杯罩往前推到底(如下圖)。

步驟四:將墨杯罩固定座下壓即完成安裝(如下圖)。

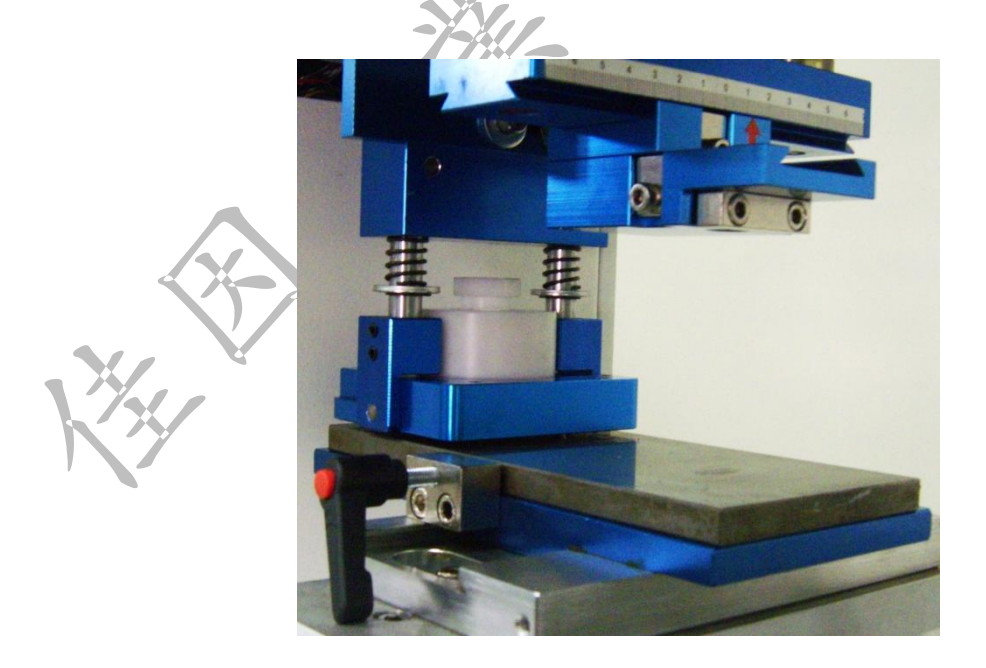

4. 安裝調整膠頭(如下圖)

步驟一:將A處的兩顆螺絲開,插入膠頭鋁片至B處紅色圓圈的 孔中,再將A處支螺絲鎖緊。

步驟二:將C處螺絲鬆開可調整膠頭X軸的方向,調整完請鎖緊。 步驟三:將D處兩支螺絲鬆開可調整膠頭Y軸的方向,調整完請

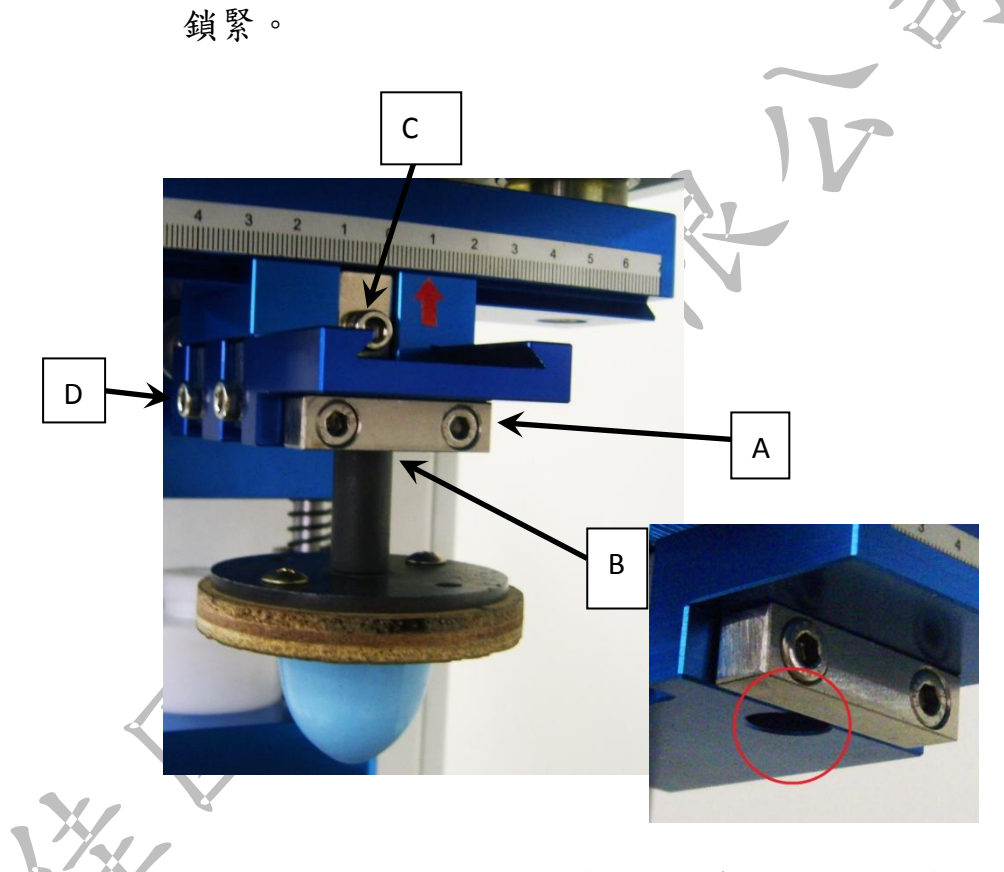

步驟四:調整完畢後可按膠頭試印(相關請參閱面板功能)確認膠

頭位置是否與圖案位置相符。

### 5. 圓盤組(如下圖)

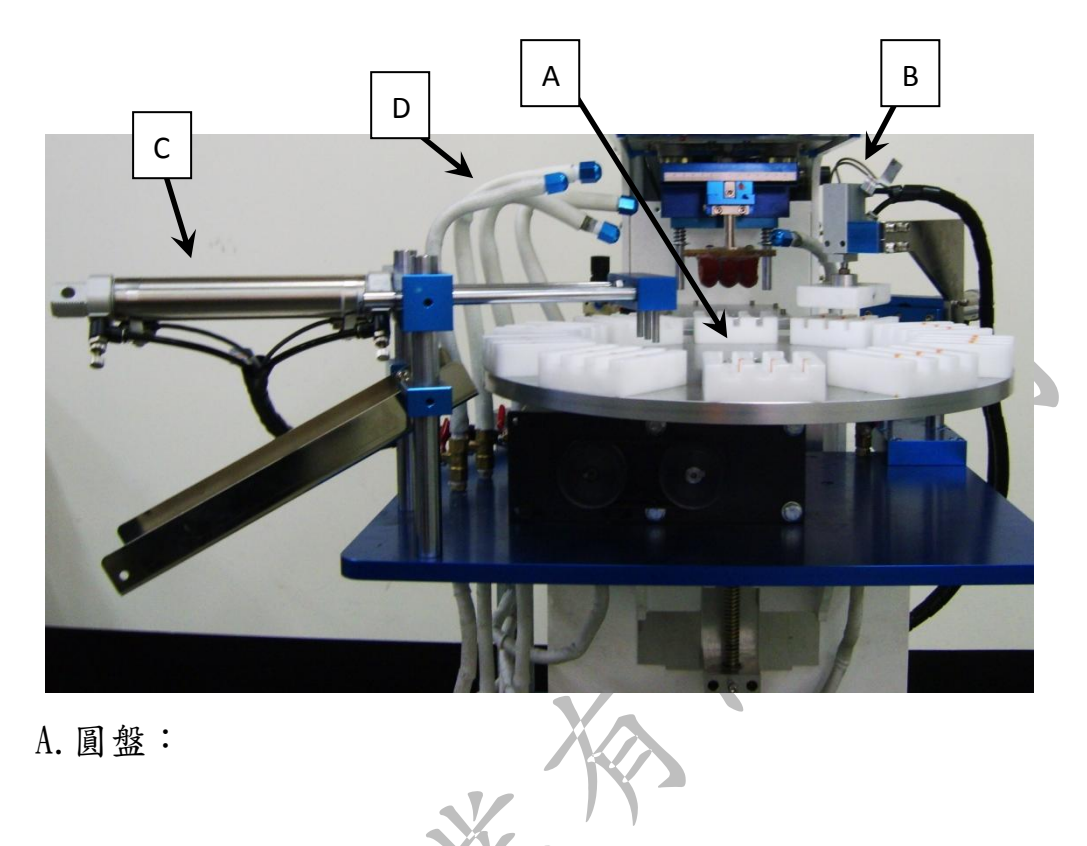

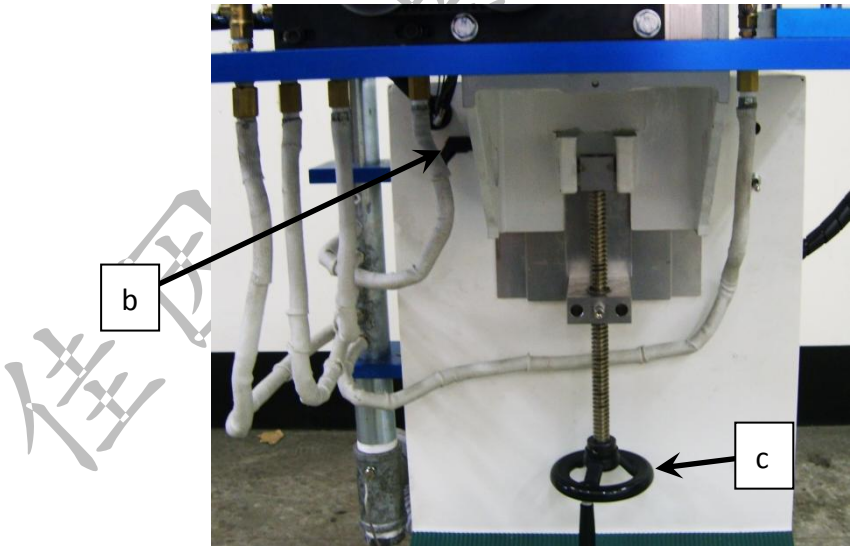

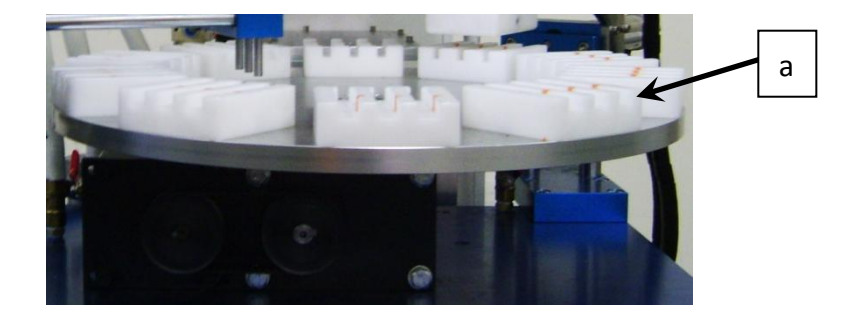

a. 圓盤上有兩支固定銷,用途為將治具歸定位。

b. 調整 Z 軸時先將此塑膠把手鬆開,<u>調整後必將此把手鎖緊</u>。
 c. 調整 Z 軸高度之手輪,要<u>調整之前必將(b處)之把手鬆開</u>。
 B. 進料機構:

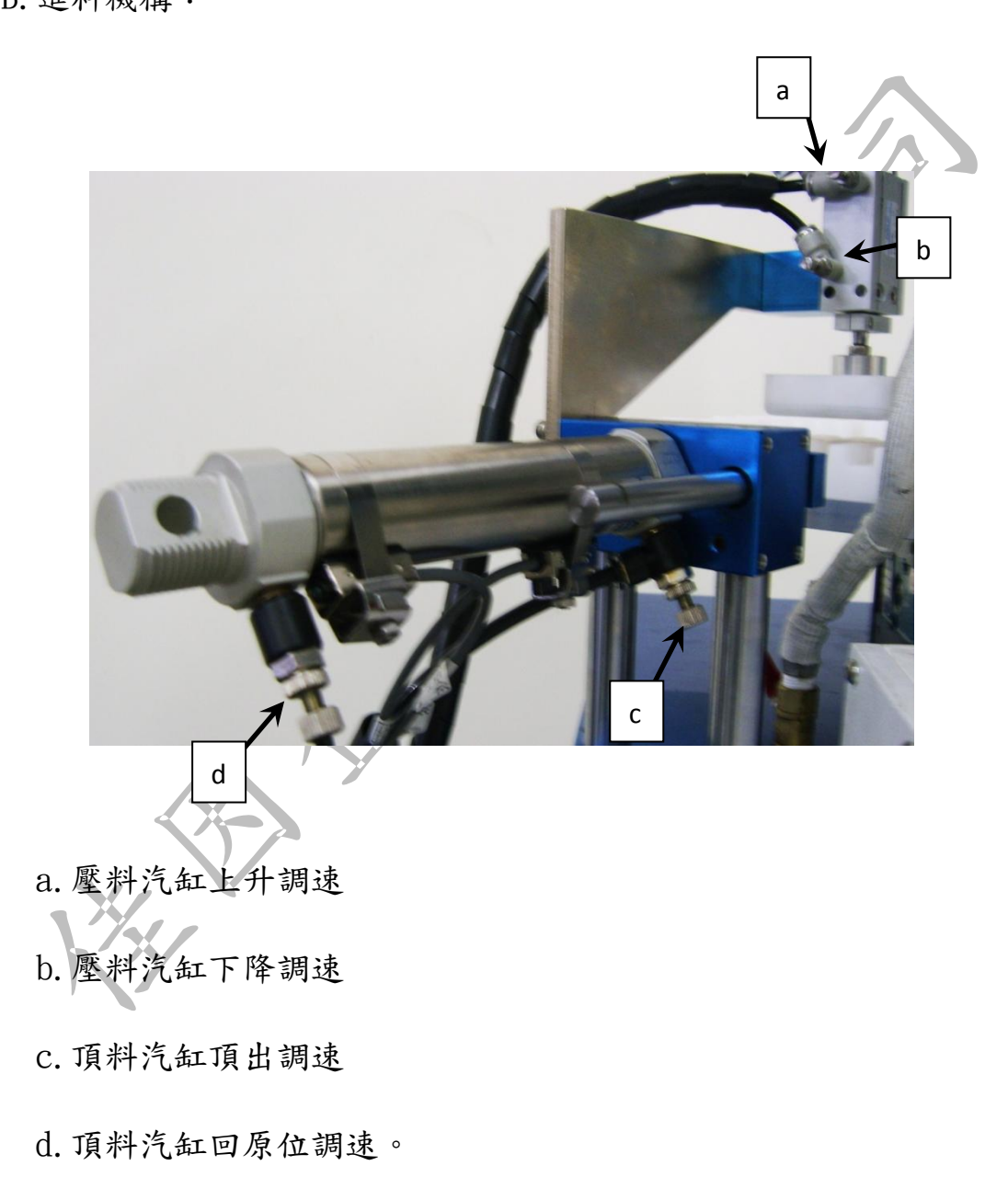

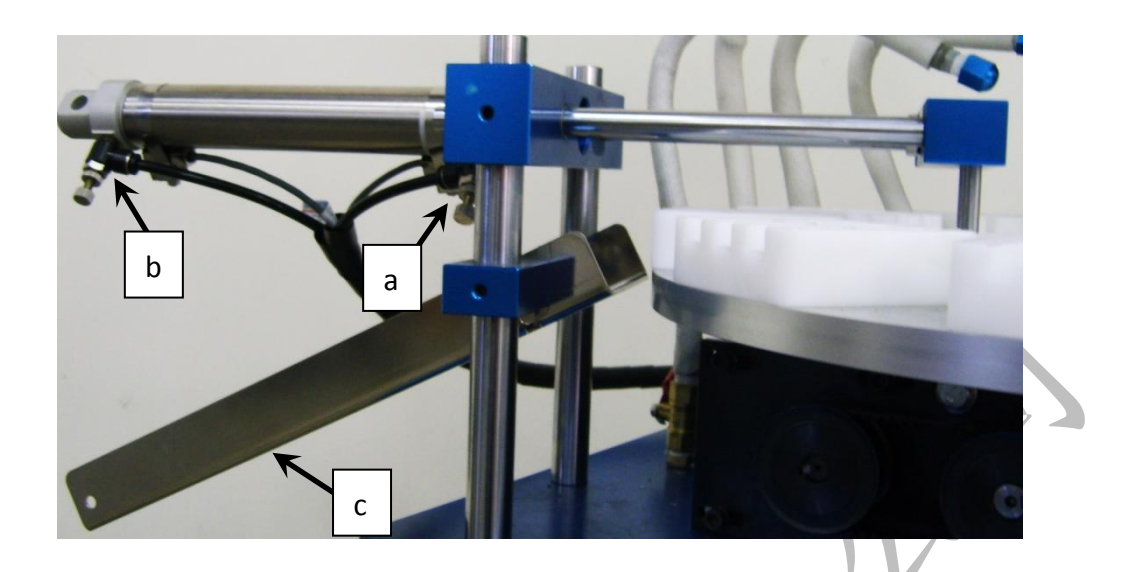

- a. 出料汽缸伸出調速
- b. 出料汽缸出料調速
- c.下料軌道
- 6. 侧面控制面板
  - A. 調整膠頭下壓深度(如下圖), 鬆開塑膠把手即可自由調整, 右
    - 側為膠頭在鋼板上下壓深度,左側為膠頭在素材上下壓深度。

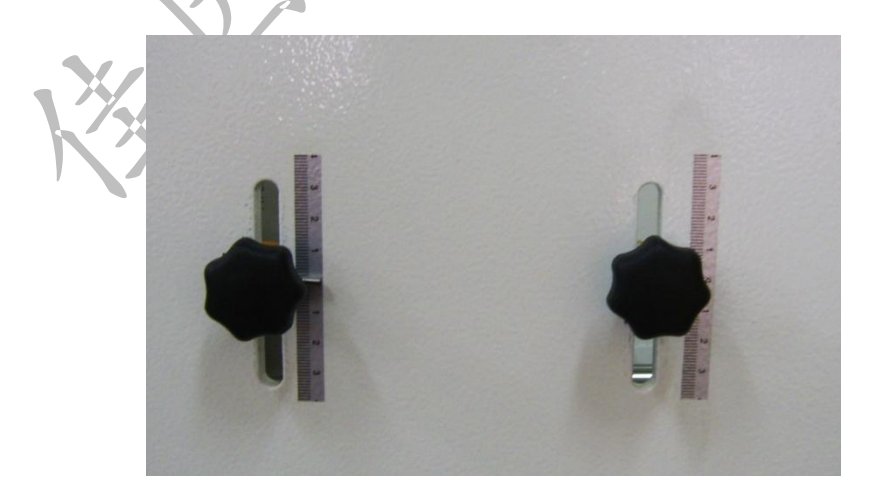

B. 調整控制面板(如下圖)

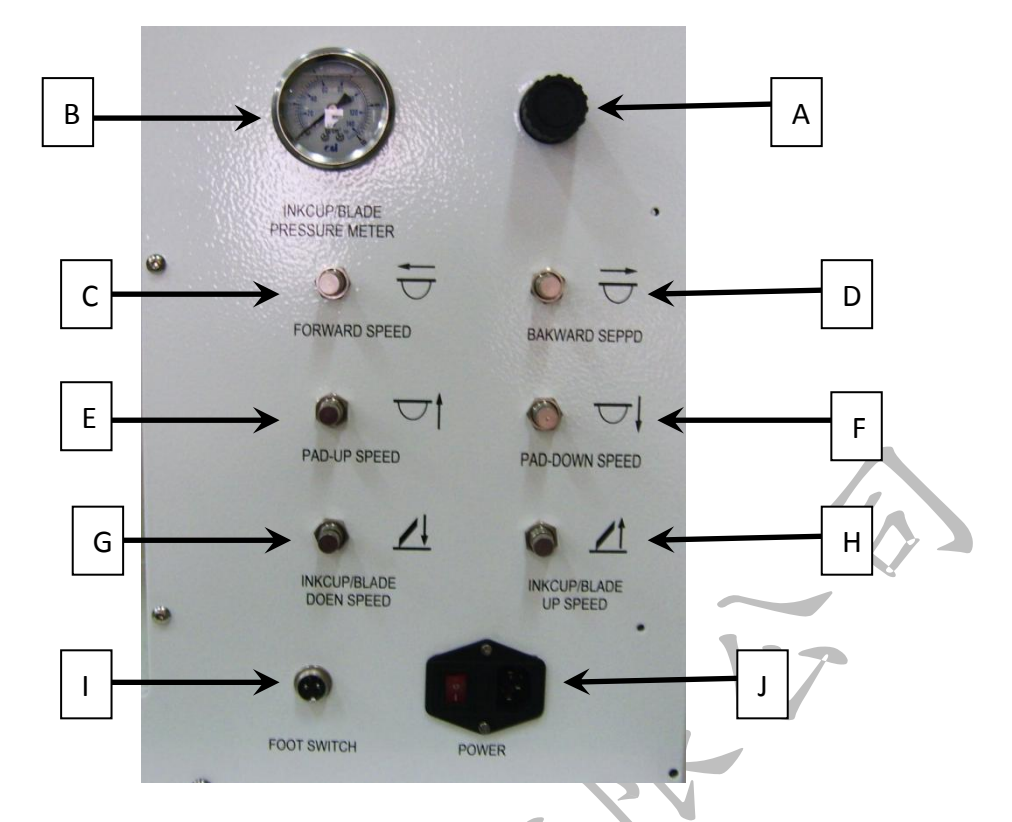

A 為墨杯下壓壓力調壓閥,順時針旋轉為增加壓力,反之為減少壓力。

B為墨杯下壓壓力錶,A處調壓閥調整之壓力可由此處看出。

C為前進調速閥,調整前進之速度。

D為後退調速閥,調整後退之速度。

E為膠頭上升調速閥,調整膠頭上升之速度。

F為膠頭下降調速閥,調整膠頭下降之速度。

G為墨杯罩固定座下降調速閥,調整墨杯罩固定座下降速度。

H為墨杯罩固定座上升調速閥,調整墨杯罩固定座上升速度。

【為腳踏開關之插座。

J為電源開闢與電源插座。

## 移印機Q&A

#### 1. 一般故障及排除

當移印機出現異常時會出現警報於人機面板上,相關請參閱面板 功能,下列為各個警報:

- 1. 氣壓過低,請檢查氣壓源。
- 2. 移印機後退異常,請檢查移印機是否確實後退,調速閥是

否打開及 X0 是否感應。

- 移印機前進異常,請檢查移印機是否確實前進,調速閥是
   否打開及 X1 是否感應。
- 膠頭原位下降異常,請檢查膠頭是否下壓,調速閥是否打
   開及 X2 是否感應。
- 膠頭前位下降異常,請檢查膠頭是否下壓,調速閥是否打
   開及X3是否感應。
- 6. 轉盤異常,請檢查轉盤是否歸定位及 X4 是否感應。
  - 2. 機器未至定位轉盤無法旋轉,頂料氣缸是否退回原位,壓 料氣缸是否上升,出料氣缸是否伸出及X8、XA、XD是否

感應。

- 8. 生產數量已到達,請按下生產歸零。
- 9. 刮墨數量已到達,請按下刮墨歸零。

- 10. 膠頭使用數量已到達,請按下膠頭歸零。
- 11. 壓料上升異常,請檢查壓料氣缸是否確實上升,壓料調
   壓閥是否打開,調速閥是否打開及XA是否感應。
- 12. 壓料下壓異常,請檢查壓料氣缸是否確實下壓,壓料調 壓閥是否打開,調速閥是否打開及XB是否感應。
- 13. 頂料退回異常,請檢查頂料氣缸是否確實退回,調壓閥 是否打開及X8是否感應。
- 14. 頂料異常,請檢查頂料氣缸是否有確實頂料,調速閥是 否打開及 X9 是否感應。
- 15. 出料汽缸伸出異常,請檢查出料氣缸是否確實往前伸出, 調速閥是否打開及 XD 是否感應。
- 16. 出料異常,請檢查出料氣缸是否確實作出料之動作,調 速閥是否打開及 XC 是否感應。

17. 移印機作動時禁止將墨杯罩固定座上升,請將墨杯罩上 升關閉。

18. 緊急開關已啟動。

檢查感應器時可利用鐵質工具接近,檢測感應器是否有亮燈及面 板的狀態頁面中對應的感應器是否呈現紅燈狀態。

除上述之異常外,如機台無電源輸入無法開機時請檢查:

1. 電源插座是否有電源輸出。

2. 電源線是否接觸不良,如接觸不良請更換電源線。

3. 保險絲是否燒斷,如燒斷請更換 250V 3A 之保險絲。

2. 常見印刷不良之狀況原因及處理方法:

| 不良情況                    | 原因                                             | 處理方式                     |
|-------------------------|------------------------------------------------|--------------------------|
|                         | 1. 吸試劑太快乾                                      | 使用較慢乾之稀釋劑                |
|                         | 2. 油墨太濃                                        | 加入適量的稀釋劑,將油<br>墨吸室至適當的濃度 |
|                         | 3. 使用新印頭為將保                                    | 用破布或無塵紙加溶劑將              |
|                         | 護模擦掉                                           | 表面擦至霧狀即可                 |
| 印刷时回安合                  | 1 印丽上女男物马山所                                    | 用膠帶沾印頭或用破布或              |
| 印刷時圖案會<br>斷線或缺角印<br>工山中 | 4. 中與工有共物及油貝                                   | 無塵紙                      |
|                         | 5. 印頭上有殘留油質                                    | 沾溶劑擦拭印頭                  |
| <b>т</b> ш <b>х</b> о   | <ol> <li>6. 印頭已磨損或使用過</li> <li>久而變質</li> </ol> | 更换新印頭                    |
|                         | 7. 被印物有油質汙染                                    | 使用去清油將被印物加以<br>擦拭        |
|                         | 8. 油墨使用時間過久, 樹                                 | 加入新汕里                    |
|                         | 脂含量過低                                          | //□/ \] //□ /≌           |

| 不良情況          | 原因             | 處理方式           |
|---------------|----------------|----------------|
|               | 1.使用稀釋劑太慢乾     | 改用較快乾之稀釋劑      |
|               |                | 加入 ST1 輔助劑降低油墨 |
|               | 2. 印刷環境濕度過高    | 黏性,一般比例為4:1,   |
|               |                | 可依情況增量或減量但會    |
| 印刷圖案式字        |                | 影響附著力          |
| 叶柳回示风了        | 3. 使用之油墨黏度太高   | 可再换计里式细灯       |
| <b>脸曾心</b> 七邊 | 4. 鋼版深度太深      | 了文揆而堂以剿放       |
|               | 5. 印頭角度使用時間    | 再换於印题          |
|               | 過低             | 史換新印頭          |
|               | 6. 油墨使用時間過久, 樹 | 加入新油墨          |
|               | 脂含量過低          |                |
|               | 1. 油墨濃度太稀      | 加入新油墨將油墨       |
| 印刷圖案會擴        |                | 調整印頭下降深度,一般    |
|               | 2. 印頭下降深度過低    | 而言,只需將圖案沾起及    |
| 散或看不清楚        |                | 轉印至被印物上即可      |
|               | 3. 印頭硬度太硬      | 更換較軟之印頭        |
|               | 4. 印頭已損壞       | 更换新印頭          |

| 不良情況          | 原因          | 處理方式                                |
|---------------|-------------|-------------------------------------|
|               | 1. 移印機定位不準  | 調整移印機前後定位                           |
|               | 2. 印頭未至定位即下 | 調整移印機前後近接開關                         |
|               | 降沾墨或印刷      | 或將移印機速度調慢                           |
| 印刷圆安合重        | 3. 印刷時印頭下降深 | 收印码下路深座细立石可                         |
| 1 小 川 画 木 盲 里 | 度過低         | 府中與下年休及酮同主了<br>終印码上 <b>之</b> 计里它敕輔印 |
| <i>\$</i> 2   | 4. 被印物固定座太鬆 | <b>府中頭上一曲至九金符中</b>                  |
|               | 造成印刷時會位     | 主被中初上,叶子修以回                         |
|               | 移           | <b>天</b> /坐                         |
|               | 5. 印頭硬度太硬   | 更換較軟之印頭                             |
|               | 1. 鋼版磨損     |                                     |
|               | 一般鋼版可來回刮    | 視情況需更換鋼版                            |
| 刮墨不乾淨有線條      | 墨 15~20 萬次  |                                     |
|               | 2. 墨杯磨損     |                                     |
|               | 用手旋轉杯體,若線   | <b>再捣图打刀</b> 瑨                      |
|               | 條會跟著移動,即是墨刀 | 义探室阶/1 埃                            |
|               | 損壞          |                                     |

| 不良情況   | 原因               | 處理方式        |
|--------|------------------|-------------|
|        |                  | 刮墨位置需一致,若有兩 |
|        | 1 网际麻铝           | 台刮墨,位置不一致,鋼 |
|        | 1. 3时/11×1名 1只   | 版互换時則易導致墨刀週 |
| 墨刀週圍積墨 |                  | 圍之溢墨        |
|        | 9 大面積印刷          | 有一邊膠頭沒有將印刷內 |
|        | 细版维丽比右内穴         | 容之油墨沾起,印刷內容 |
|        | <b>邺</b> 派文项目为门谷 | 較大時易將油墨刮出   |
|        |                  | 更換印頭角度,角度越尖 |
| 印刷圖案或字 | 1. 印頭角度使用不當      | 排氣越好,但較容易產生 |
| 體邊緣會有氣 |                  | 變形          |
| 泡產生    | 2. 印頭沾墨位置錯誤      | 調整印頭沾墨位置    |
|        | 3. 印頭已損壞         | 更换新印頭       |
| 印刷時圖案中 | 6                |             |
| 間會有皺紋產 | 1. 印頭尖點起皺紋       | 更换新印頭       |
| 生      |                  |             |

| 不良情況           | 原因          | 處理方式        |
|----------------|-------------|-------------|
|                | 1. 印頭印刷深度太深 | 將印頭印刷深度調高   |
|                | 2. 使用印刷硬度太硬 | 再换印码研究者名应   |
| 印刷時圖案會         | 或角度太尖       | 史換印與硬度或用度   |
| 變形             | 3. 移印機前後定位不 | 調整移印機前後定位或將 |
|                | 準           | 移印機印刷速度調慢   |
|                | 4. 印頭印刷位置錯誤 | 調整印頭印刷位置    |
|                | 1. 使用稀釋劑不正確 | 更換正確之稀釋劑    |
| 印刷時圖案深<br>淺不均勻 | 2. 鋼版太深     | 更換鋼版之深度     |
|                |             | 將移印機印刷速度調慢或 |
|                | 印刷速度太快      | 在前方加吹風機吹印頭, |
|                |             | 使印頭上之油墨加速乾燥 |
|                |             |             |
|                |             |             |